# 2019 VW Magotan MQB Key Matching

Function description: 2019 VW Magotan MQB key matching

Supported products: Launch X-431 IMMO PRO/PAD/PLUS/ELITE

Tested models: 2019 VW Magotan MQB, VIN: LFV3A23C6J32\*\*\*

## **Procedure:**

1. Take IMMO Pro as an example. Enter the VW immobilizer and choose [Anti-Theft Key Matching], as shown in Figure 1.

| 2:59 V 🛞                  | ⊝ ▼ 🕯 51%                      |
|---------------------------|--------------------------------|
| Show Menu                 | A 🗹 오 🖶 🕞                      |
| VW V10.01 > Immobilizer   | DLC ⊞12.45V                    |
|                           | Q Please enter keyword         |
| Anti-Theft Key Matching   | Immobilizer Module Replacement |
| Engine Module Replacement | Gearbox Module Replacement     |
| Remote Matching           |                                |

| VW |   |   |   |   |   |
|----|---|---|---|---|---|
|    | ک | þ | B | P | 5 |

Figure 1

2. Choose [Key Learning], as shown in Figure 2.

| 2:59 🖪 🤟 🛞                          |          |            |   |          | ⊝ ♥ 🖥 51%    |
|-------------------------------------|----------|------------|---|----------|--------------|
| Show Menu                           | <b>f</b> | <b>⊒</b> ∕ | 2 |          | F            |
| VW V10.01 > Anti-Theft Key Matching |          |            |   | DLC      | Ē=12.45V     |
|                                     |          |            | C | Please e | nter keyword |
| Key Learning                        |          |            |   |          |              |
| All Keys Are Lost                   |          |            |   |          |              |

| VW |   |   |          |   |   |  |
|----|---|---|----------|---|---|--|
|    | ŝ | G | B        | P | Ð |  |
|    |   |   | Figure 2 |   |   |  |
|    |   |   |          |   |   |  |

3. Connect the X-431 PROGIII and the connector, and choose OK, as shown in Figure 3.

| 3:00 🗸 🛞                            |          |          |            |     | ⊖ ♥∎51%  |
|-------------------------------------|----------|----------|------------|-----|----------|
| Information                         | <b>f</b> | <b>Z</b> | $\bigcirc$ | Ē   | ŀ        |
| VW V10.01 > Anti-Theft Key Matching |          |          |            | DLC | Ē=12.45V |

Please Simultaneously Connect The Diagnostic Connector And Anti-Theft Programmer

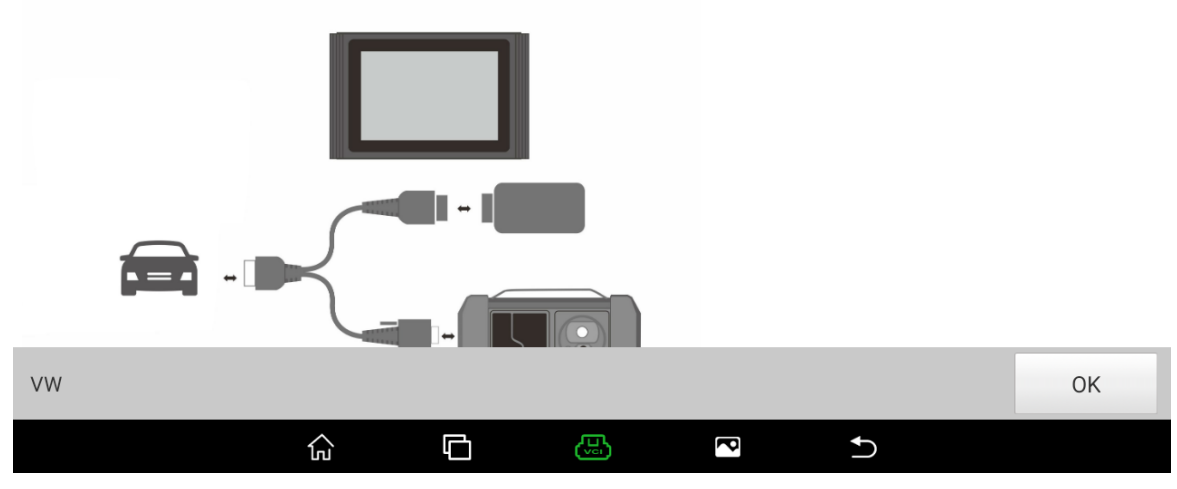

Figure 3

4. Choose [MQB Anti-theft System], as shown in Figure 4.

| 3:00 Vr (第)                              | ⊙ 💎 🖬 51%                |
|------------------------------------------|--------------------------|
| Show Menu                                | A 🗹 오 🖶 🕩                |
| VW V10.01 > Key Learning                 | DLC 🖽 12.41V             |
|                                          | Q Please enter keyword   |
| Automatic Detection Of Anti-Theft System | K-Line Anti-Theft System |
| 4th Generation Immobilizer               | 5th Immobilizer          |
| MQB Anti-Theft System                    |                          |

| VW       |   |   |   |   |   |  |
|----------|---|---|---|---|---|--|
|          | G | þ | Ŀ | P | € |  |
| Figure 4 |   |   |   |   |   |  |

#### 5. Choose [Platform Mode], as shown in Figure 5.

| 3:00 步 ⑧                          |          |          |              |           | Θ 🗸 🖬 51%    |
|-----------------------------------|----------|----------|--------------|-----------|--------------|
| Show Menu                         | <b>î</b> | <b>Z</b> | $\mathbf{Q}$ |           | ₽            |
| VW V10.01 > MQB Anti-Theft System |          |          |              | DLC       | Ē∃12.41V     |
|                                   |          |          | 0            | Please er | nter keyword |
| OBD Mode                          |          |          |              |           |              |
| Platform Mode                     |          |          |              |           |              |

| VW |   |   |   |          |
|----|---|---|---|----------|
|    | ふ | G | P | <b>D</b> |

Figure 5

6. Choose [Dismantle and read anti-theft data], as shown in Figure 6.

| 3:01 V· ⑧                          | ⊙ ❤ 🖬 51%                    |
|------------------------------------|------------------------------|
| Show Menu                          | A 🗹 오 🖶 🕞                    |
| VW V10.01 > Platform Mode          | DLC 🖽 12.41V                 |
|                                    | Q Please enter keyword       |
| Dismantle and read anti-theft data | Flash&Eeprom Data Decryption |
| Generate Dealer Key                | Learn Key                    |
| Immobilizer Status                 |                              |

| VW       |   |   |   |   |   |  |
|----------|---|---|---|---|---|--|
|          | G | þ | Ŀ | P | Ð |  |
| Figure 6 |   |   |   |   |   |  |

# 7. Choose [View Wiring diagram], as shown in Figure 7.

| 3:01 산 🛞                                    | ⊖ ▼ 🕯 51%              |
|---------------------------------------------|------------------------|
| Show Menu                                   | A 🗹 오 🖶 🗗              |
| VW V10.01 > SCM (Single Chip Microcomputer) | DLC                    |
|                                             | Q Please enter keyword |
| Read Chip ID                                | Backup Complete Data   |
| Restore Complete Data                       | View Wiring Diagram    |

| VW |          |   |   |   |   |
|----|----------|---|---|---|---|
|    | <u>ک</u> | Ģ | B | 2 | ♪ |

Figure 7

#### 8. Choose [D70F3529], as shown in Figure 8.

| 3:02 步 懲            | ⊝ ▼ 🖬 51%              |
|---------------------|------------------------|
| Show Menu           | A 🗹 오 🖶 🕞              |
| VW V10.01 > NEC35XX | DLC 🖽 12.41V           |
|                     | Q Please enter keyword |
| A2C81589600         | A2C81589700            |
| D70F3526            | D70F3529               |

| VW |   |   |          |   |   |  |
|----|---|---|----------|---|---|--|
|    | ŵ | б | B        | P | Ð |  |
|    |   |   | Figure 8 | 3 |   |  |

The chip model D70F3529 is on the back of the instrument, as shown in Figure 8-1.

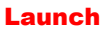

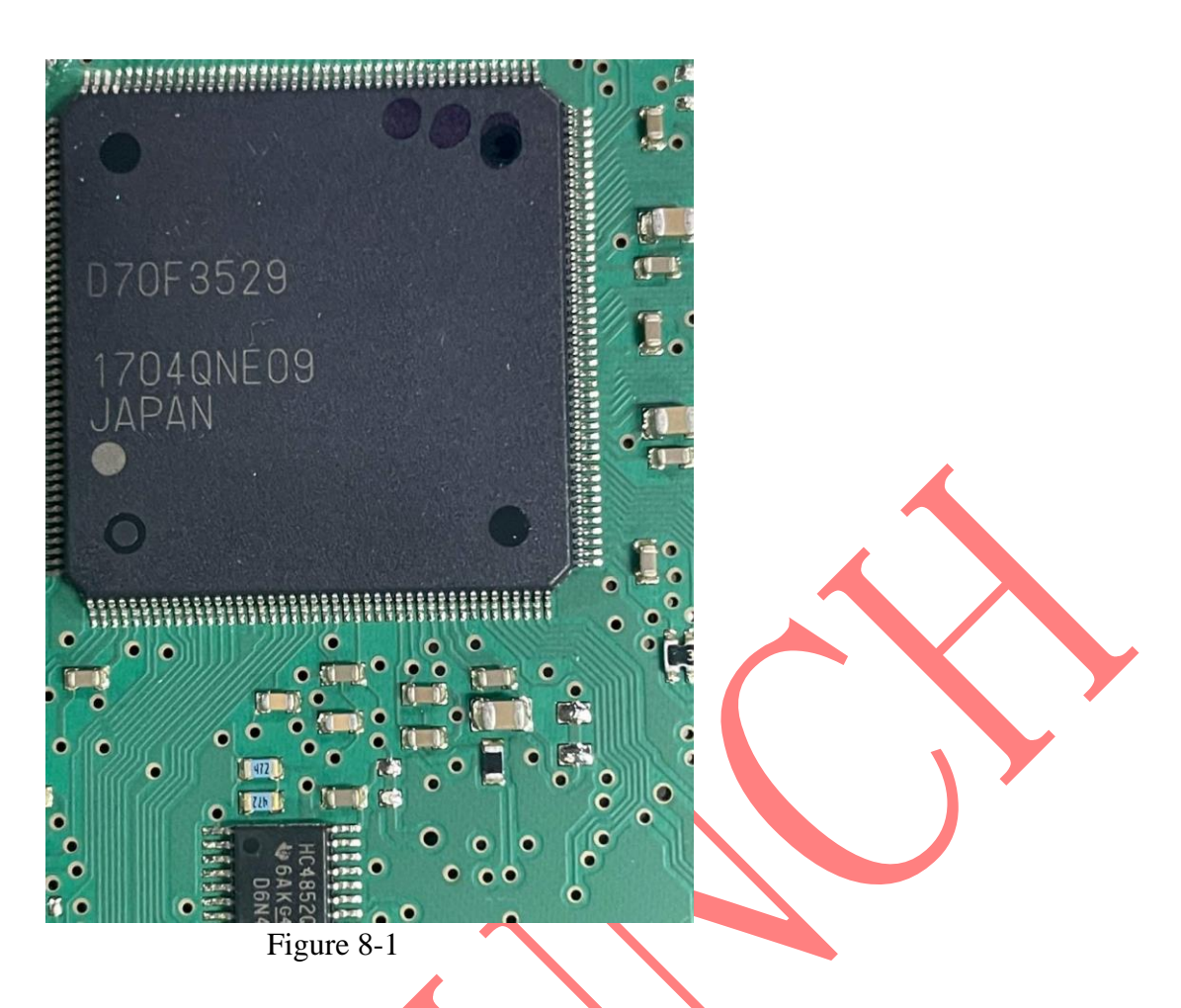

9. Choose [Pin-up wiring diagram], as shown in Figure 9.

| 3:02 🖖 🛞              |     | ⊝ 💎 🖬 51%              |
|-----------------------|-----|------------------------|
| Show Menu             | ♠ 🗹 |                        |
| VW V10.01 > D70F3529  |     | DLC                    |
|                       |     | Q Please enter keyword |
| Pin-up wiring diagram |     |                        |
| Secant wiring diagram |     |                        |

| VW |          |   |   |   |   |  |
|----|----------|---|---|---|---|--|
|    | <u>ک</u> | þ | B | P | Ð |  |
|    |          | _ |   |   |   |  |

Figure 9

10. Use USB to connect the diagnostic connector and tablet device, connect according to the wiring diagram, and select OK, as shown in Figure 11.

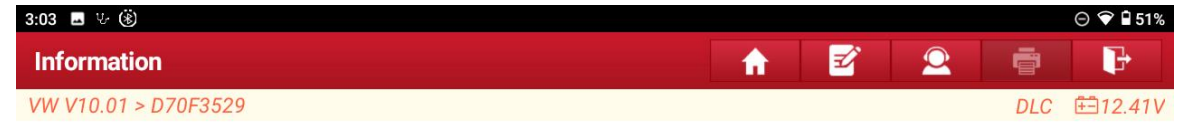

Connect To The ECU According To The Wiring Diagram.

The Current Read/Write Data Volume Is Large. To Improve Communication Stability, Use The USB For Connection.

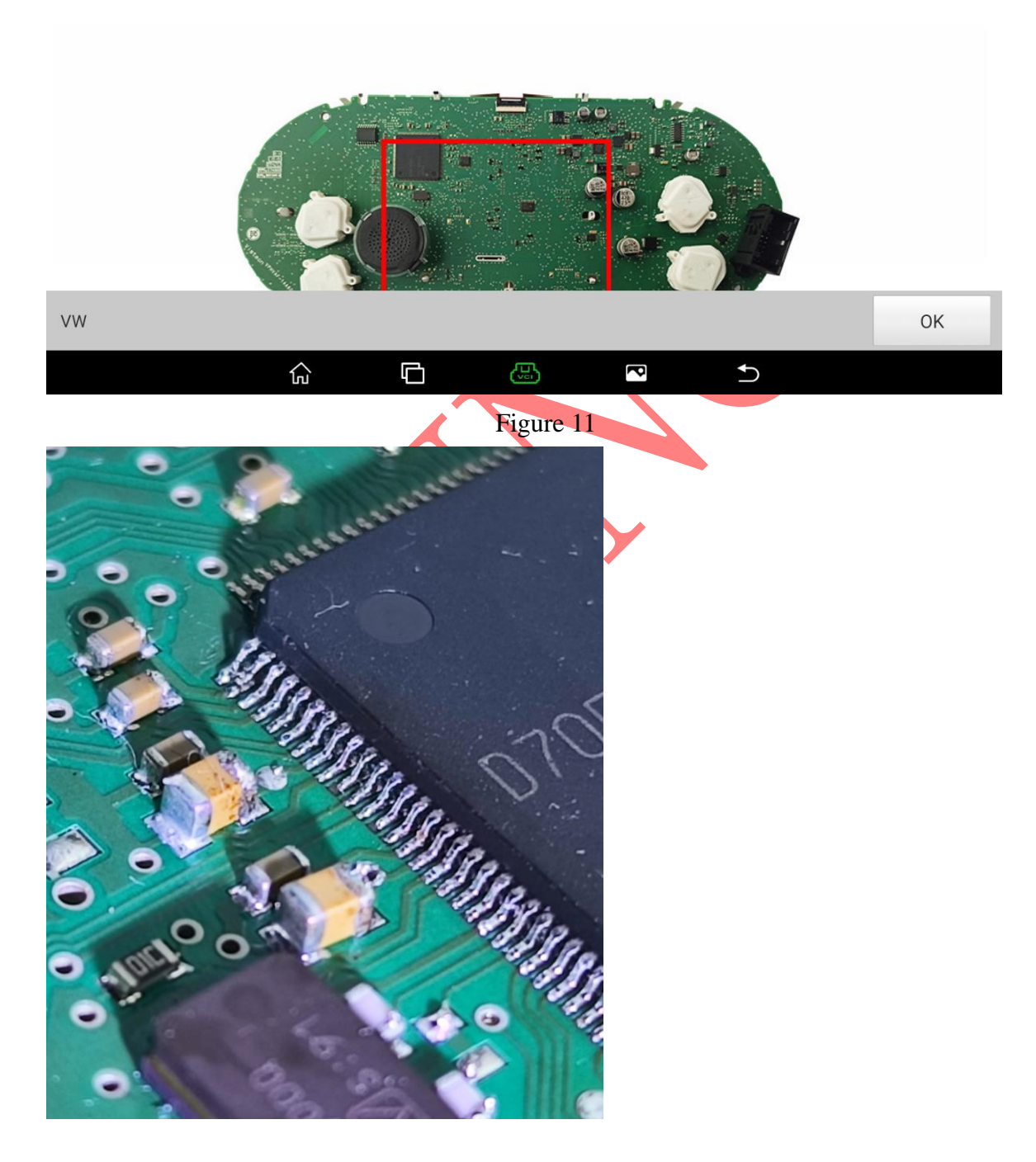

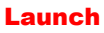

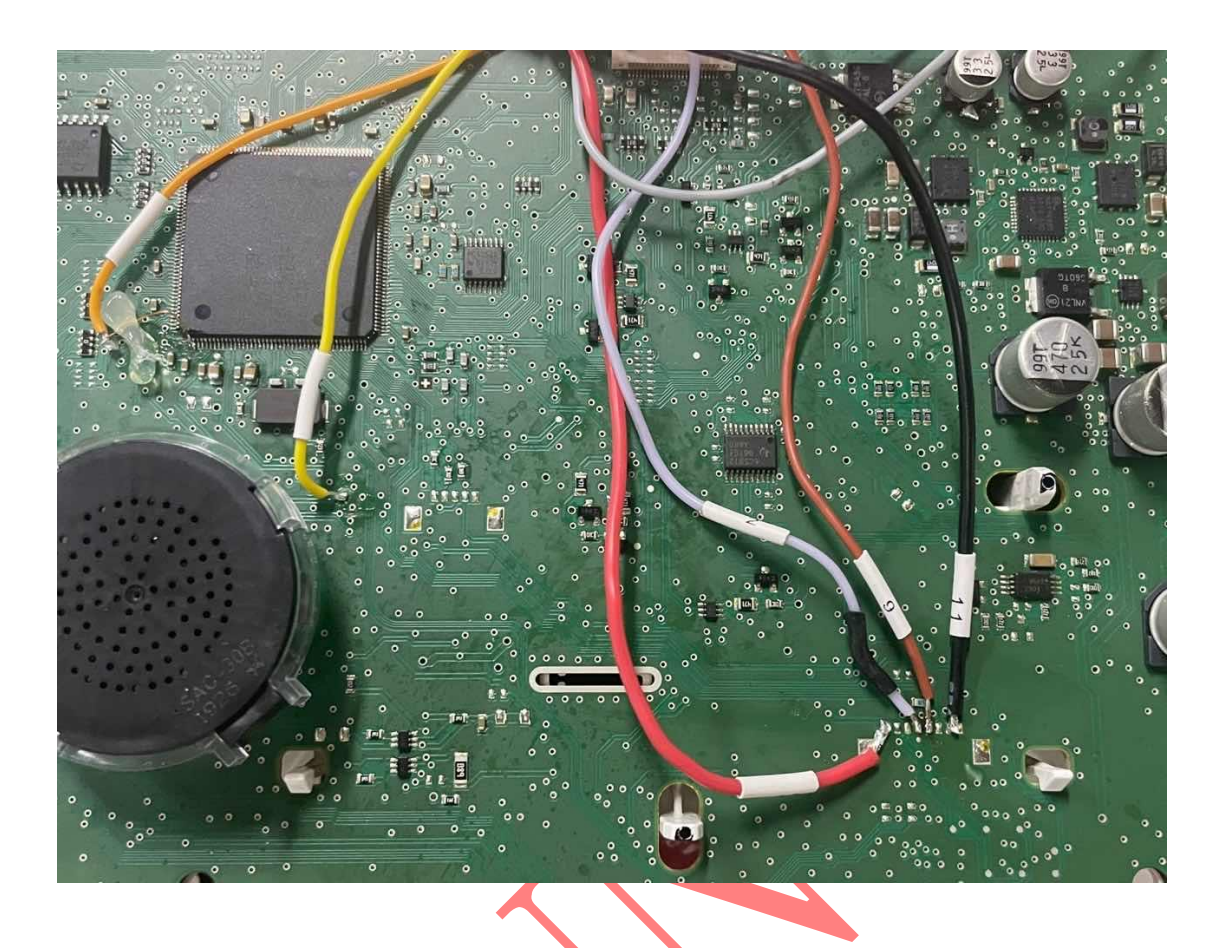

#### 11. After the wiring is successful, choose [Read Chip ID], as shown in Figure 12.

| 3:01 \ \ \ \                                | ⊖ <b>→</b> 51%         |
|---------------------------------------------|------------------------|
| Show Menu                                   | A 🗹 오 🖶 🕞              |
| VW V10.01 > SCM (Single Chip Microcomputer) | DLC 🖽 12.41V           |
|                                             | Q Please enter keyword |
| Read Chip ID                                | Backup Complete Data   |
| Restore Complete Data                       | View Wiring Diagram    |

| VW |   |   |   |          |
|----|---|---|---|----------|
|    | G | B | P | <b>1</b> |

Figure 12

12. The chip ID is successfully read and the wiring is normal. Select OK, as shown in Figure 13.

| 3:13 V· 🛞                  |                             |                  |          |   |           | ⊝ 💎 🖬 51%   |
|----------------------------|-----------------------------|------------------|----------|---|-----------|-------------|
| Show Menu                  |                             | <b>A</b>         | <b>Z</b> |   | ē         | ŀ           |
| VW V10.01 > SCM (Single Ch | nip Microcomputer)          |                  |          |   |           | Ē=12.40V    |
|                            |                             |                  |          | C | Please en | ter keyword |
| Read Chip ID               | R                           | ackun Complete F | lata     |   |           |             |
|                            | Informatio                  | on               |          |   |           |             |
| Restore Complete Data      | 10000144373046333532392020F | FFF1F00FF7F0002  | 20400    |   |           |             |
|                            |                             |                  |          |   |           |             |
|                            |                             |                  |          |   |           |             |
|                            | ОК                          |                  |          |   |           |             |
|                            |                             |                  |          |   |           |             |
|                            |                             |                  |          |   |           |             |
|                            |                             |                  |          |   |           |             |
| VW                         |                             |                  |          |   |           |             |
|                            |                             | P                | Ð        |   |           |             |
|                            | Figu                        | re 13            |          |   |           |             |

#### 13. Choose [Back Up Complete Data], as shown in Figure 14.

| 3:01 业 ⑧                                    | ⊙ ▼ 🖬 51%              |
|---------------------------------------------|------------------------|
| Show Menu                                   | A 🗹 오 🖶 🕩              |
| VW V10.01 > SCM (Single Chip Microcomputer) | DLC                    |
|                                             | Q Please enter keyword |
| Read Chip ID                                | Backup Complete Data   |
| Restore Complete Data                       | View Wiring Diagram    |

| VW |   |   |   |   |
|----|---|---|---|---|
|    | G | B | P | Ð |

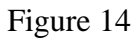

#### 14. Reading the data...Please wait, as shown in Figure 15.

| 3:14 ৬ 🛞                   |                                          |                       | ⊙ ▼ 🖬 51%              |
|----------------------------|------------------------------------------|-----------------------|------------------------|
| Show Menu                  |                                          | ♠ 🗹                   | 2 ā P                  |
| VW V10.01 > SCM (Single Ch | hip Microcomputer)                       |                       | Ē=12.42V               |
|                            |                                          |                       | Q Please enter keyword |
| Read Chip ID               | P                                        | Backup Complete Data  |                        |
|                            | Notes                                    |                       |                        |
| Restore Complete Data      | Calculating, This Process<br>Please Wait | May Last 1-5 Minutes, |                        |
|                            | END SESS                                 | ION                   |                        |
|                            |                                          |                       |                        |
|                            |                                          |                       |                        |
|                            |                                          |                       |                        |
| VW                         |                                          |                       |                        |
|                            | 6 E 🖾                                    | ₽ t                   | )                      |
|                            | Figure 1                                 | 15                    |                        |

### 15. It will read FLASH and EEPROM data in turn, please wait, as shown in Figure 16.

| 3:17 산 🛞                   |             |                     |        |          |          |   |          | Θ 🛡 🗎 51%    |
|----------------------------|-------------|---------------------|--------|----------|----------|---|----------|--------------|
| Show Menu                  |             |                     |        | <b>A</b> | <b>Z</b> |   | Ē        | P            |
| VW V10.01 > SCM (Single Ch | nip Micro   | ocomputer)          |        |          |          |   |          | ⊞12.41V      |
|                            |             |                     |        |          |          | C | Please e | nter keyword |
| Read Chip ID               |             |                     | Backup | Complete | Data     |   |          |              |
|                            |             | N                   | otes   |          |          |   |          |              |
| Restore Complete Data      | C           | Reading EEPROM, Pro | gress: |          |          |   |          |              |
|                            |             | SZ 10               |        |          |          |   |          |              |
|                            | END SESSION |                     |        |          |          |   |          |              |
|                            |             |                     |        |          |          |   |          |              |
|                            |             |                     |        |          |          |   |          |              |
| VW                         |             |                     |        |          |          |   |          |              |
|                            | G           |                     |        | P        | Ð        |   |          |              |

Figure 16

16. After the data is read successfully, enter the name of the saved file and select OK, as shown in Figure 17 (the Chinese name is not supported for the time being).

| 3:18 ৬ 🛞                                                                                                    |                      |                              |           |          | ⊝ 🗢 🕯 50%  |
|----------------------------------------------------------------------------------------------------|----------------------|------------------------------|-----------|----------|------------|
| Information                                                                                                    |                      | <b>A</b>                     | <b>Z</b>  | <u>Q</u> | i P        |
| Input The Name Of The<br>Saved File, Which Contains<br>Only Characters From 0<br>To 9, a To z, A To Z, And<br>Special Characters (Full<br>Stops, Commas, Spaces,<br>Underscores): | mqbyuan              |                              |           |          |            |
| VW                                                                                                    |                      |                              |           |          | Confirm    |
|                                                                                                    | r a                  |                              | <b>◆</b>  |          |            |
| 17. Select the save path and<br>3:18 산 ⓒ                                                                                                    | Fillselect OK, as sh | igure 17<br>Iown in Figure 1 | 8.        |          | ⊙ ❤ ₽ 50%  |
| /storage/emulated/0/cnlaunch/X43                                                                                                    | 1Pro/988770001104/   | DIAGNOSTIC/Immo              | Data/IMM( | C_VW/m   | qbyuan.bin |
| ∧ Back to Up Page                                                                                                    |                      |                              |           |          |            |
| Home                                                                                                    |                      |                              |           |          |            |
|                                                                                                    |                      |                              |           |          |            |
| ОК                                                                                                    |                      |                              | CANC      | EL       |            |
| <u>ج</u>                                                                                                    |                      |                              | ſ         |          |            |
|                                                                                                    |                      | 1.0                          |           |          |            |

#### 18. Confirm the save path and select OK, as shown in Figure 19.

| 3:19 ৬ 🛞                 |            |                |                   |             |          |          |         | Θ 💎 🗎 50% |
|--------------------------|------------|----------------|-------------------|-------------|----------|----------|---------|-----------|
| Choose File For Save     |            |                |                   | A           | <b>E</b> | 2        | Ē       | ŀ         |
| /storage/emulated/0/cnla | unch/X431P | ro/9887700     | 01104/DIAGNO      | STIC/Immo   | Data/IMN | /IO_VW/n | nqbyuan | .bin      |
| A Back to Up Page        |            |                |                   |             |          |          |         |           |
|                          |            |                | Information       |             |          |          |         |           |
| Home                     | Selected   | File Is:/stora | ge/emulated/0/ci  | nlaunch/X43 | 1Pro/    |          |         |           |
|                          | mqbyuan    | bin            | 105 HC/IIIIII0Dat |             | /        |          |         |           |
|                          |            |                | OK                |             |          |          |         |           |
|                          |            |                | UK                |             |          |          |         |           |
|                          |            |                |                   |             |          |          |         |           |
|                          |            |                |                   |             |          |          |         |           |
|                          |            |                |                   |             |          |          |         | _         |
|                          | ОК         |                |                   |             | CAN      | CEL      |         |           |
|                          | ស្ន        | G              | (J)               | P           | Ð        |          |         |           |
|                          |            |                | Figure 19         |             |          |          |         |           |

#### 19. Select [Flash&Eeprom Data Decryption], as shown in Figure 20.

| 3:19 🖑 🛞                           | ⊝ ❤ ∎ 50%                    |
|------------------------------------|------------------------------|
| Show Menu                          | A 🗹 오 🖷 🕩                    |
| VW V10.01 > Platform Mode          | DLC 🖽 12.41V                 |
|                                    | Q Please enter keyword       |
| Dismantle and read anti-theft data | Flash&Eeprom Data Decryption |
| Generate Dealer Key                | Learn Key                    |
| Immobilizer Status                 |                              |

| VW |    |   |   |          |   |
|----|----|---|---|----------|---|
|    | Ę۲ | þ | B | <b>P</b> | 5 |

Figure 20

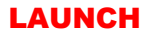

#### 20. Select the instrument data read before and select OK, as shown in Figure 21.

| 3:21 V ⑧                                                                              | ⊝ 💎 🖬 50% |
|---------------------------------------------------------------------------------------|-----------|
| Choose File 🔶 👱 膏                                                                     | ŀ         |
| /storage/emulated/0/cnlaunch/X431Pro/988770001104/DIAGNOSTIC/ImmoData/IMMO_VW/mqbyuan | .bin      |
| nqbyuan.bin                                                                           |           |
| P MED17.1.27_TC1793_41C80D07D1C3E45D170C002011000000_FLASH_20230413193454.bin         |           |
| P MED17.1.27_TC1793_41C80D07D1C3E45D170C002011000000_EEPROM_20230413191954.bin        |           |
| MEVD17.2_4180830706E09F177408001011140300_FLASH_20230427130519_101F_OFF.bin           |           |
| DQ200G2EEPROM_47800KM.bin                                                             |           |
| Immo5_LFV3B28R2C3014452.bin.bin                                                       |           |
| OK CANCEL                                                                             |           |
|                                                                                       |           |
| Figure 21                                                                             |           |

#### 21. The parsing is successful. Record the CS code of the car and select Confirm, as shown in Figure 22.

| 3:21                                  |                                  |
|---------------------------------------|----------------------------------|
| Information                           |                                  |
| VW V10.01 > Information               | DLC ⊞12.41V                      |
| Immobilizer Data                      | Value                            |
| VIN (Vehicle Identification Number) : | LFV2A23C2K3158079                |
| CS:                                   | 82D8BA52D7585B7B7DE55DBCAFDA9EB3 |
| Power Level:                          | D5                               |
|                                       |                                  |
|                                       |                                  |
|                                       |                                  |
| Return                                | Confirm                          |
|                                       |                                  |
| VW                                    |                                  |
|                                       |                                  |

Figure 22

22. Choose [Generate Dealer Key], as shown in Figure 23.

| 3:21 步 ⑧                           | ⊝ ▼ 🗎 50%                    |
|------------------------------------|------------------------------|
| Show Menu                          | A 🗹 오 🖶 🕞                    |
| VW V10.01 > Platform Mode          | DLC 🖽 12.41V                 |
|                                    | Q Please enter keyword       |
| Dismantle and read anti-theft data | Flash&Eeprom Data Decryption |
| Generate Dealer Key                | Learn Key                    |
| Immobilizer Status                 |                              |

| VW        |   |   |  |   |   |  |  |
|-----------|---|---|--|---|---|--|--|
|           | ŝ | þ |  | P | Ð |  |  |
| Figure 23 |   |   |  |   |   |  |  |

# 23. Put the original car key into the programmer and select OK, as shown in Figure 24.

| 3:22     ♥・ ⑧             |                              |                                                                           |                                           |                           |                 |      |           |              |
|---------------------------|------------------------------|---------------------------------------------------------------------------|-------------------------------------------|---------------------------|-----------------|------|-----------|--------------|
| Show Menu                 |                              |                                                                           |                                           | <b>A</b>                  | <b>E</b>        |      | ē         | P            |
| VW V10.01 > Platform Mode | )                            |                                                                           |                                           |                           |                 |      |           | ⊞12.43V      |
|                           |                              |                                                                           |                                           |                           |                 | C    | Please er | nter keyword |
| Dismantle and read anti-  | theft data                   | Infor                                                                     | Flash&Fe                                  | pprom Da                  | ta Decryn       | tion |           |              |
| Generate Dealer Key       | For Th<br>Origina<br>Anti-Th | e 5th Generation Key,<br>al Key Data. Please Pla<br>neft Key Matching Ada | It Is Necessar<br>ace The Origir<br>optor | ry To Reac<br>nal Key Int | l The<br>to The |      |           |              |
| Immobilizer Status        |                              |                                                                           |                                           |                           |                 |      |           |              |
|                           |                              |                                                                           | ЭК                                        |                           |                 |      |           |              |
|                           |                              |                                                                           |                                           |                           |                 |      |           |              |
| VW                        |                              |                                                                           |                                           |                           |                 |      |           |              |
|                           | <u>ل</u>                     |                                                                           | <b>B</b>                                  | P                         | Ð               |      |           |              |

Figure 24

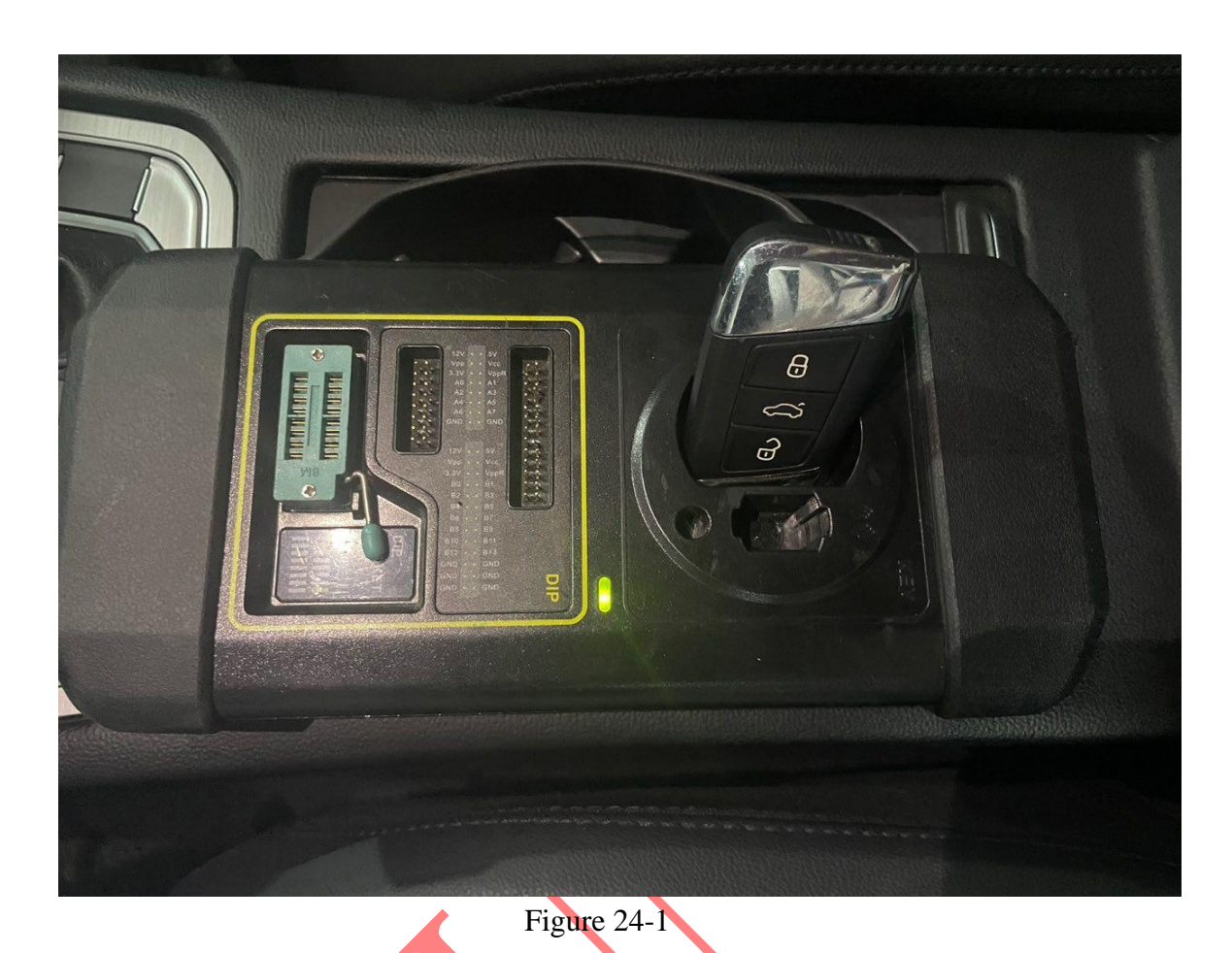

24. The original car key is successfully read. Put in the blank key that needs to be matched and select OK, as shown in Figure 16.

| 3:28 🖬 🖑 🛞                |                           |               |                  |             |          |                    |          | ⊝ 💎 🔒 50%    |
|---------------------------|---------------------------|---------------|------------------|-------------|----------|--------------------|----------|--------------|
| Show Menu                 |                           |               |                  | A           | Ľ        | 2                  | ē        | ₽            |
| VW V10.01 > Platform Mode |                           |               |                  |             |          |                    |          | Ē 12.41V     |
|                           |                           |               |                  |             |          | 0                  | Please e | nter keyword |
| Dismantle and read anti-t | heft data                 |               | Elash&E          | enrom Dat   | a Decryp | ti <mark>on</mark> |          |              |
|                           |                           | Inf           | ormation         |             |          |                    |          |              |
| Generate Dealer Key       | Original Key<br>Blank Key | Data Is Succe | essfully Read, P | lease Inser | t a      |                    |          |              |
| Immobilizer Status        |                           |               |                  |             |          |                    |          |              |
|                           |                           |               | ок               |             |          |                    |          |              |
|                           |                           |               |                  |             |          |                    |          |              |
|                           |                           |               |                  |             |          |                    |          |              |
|                           |                           |               |                  |             |          |                    |          |              |
| VW                        |                           |               |                  |             |          |                    |          |              |
|                           | ŵ                         | 6             |                  | P           | Ð        |                    |          |              |

第 15 页 共 22 页

#### 25. Choose [VW], as shown in Figure 26.

| 3:38 V- (\$)            | ා 🗢 🗢 🕯 49%            |
|-------------------------|------------------------|
| Show Menu               | A 🗹 오 🖶 🕞              |
| VW V10.01 > Information | DLC 🖽 12.40V           |
|                         | Q Please enter keyword |
| SEAT                    | VW                     |
| Skoda                   | AUDI                   |

| VW |    |   |           |   |   |  |
|----|----|---|-----------|---|---|--|
|    | لک | G | B         | P | Ð |  |
|    |    |   | Figure 26 | 5 |   |  |

## 26. The dealer key is successfully generated. Select OK, as shown in Figure 27.

| 3:39 🖖 🛞                |           |                |                |   |   |   |           | ⊙ 💎 🖬 49%    |
|-------------------------|-----------|----------------|----------------|---|---|---|-----------|--------------|
| Show Menu               |           |                |                | A | Ľ | 2 | ē         | P            |
| VW V10.01 > Information |           |                |                |   |   |   |           | ⊞12.43V      |
|                         |           |                |                |   |   | C | Please er | nter keyword |
| SEAT                    |           |                | V/W/           |   |   |   |           |              |
|                         |           | 1              |                |   |   |   |           |              |
| Skoda                   | Dealer Ke | ey Is Generate | d Successfully |   |   |   |           |              |
|                         |           |                |                |   |   |   |           |              |
|                         |           |                |                |   |   |   |           |              |
| VW                      |           |                |                |   |   |   |           |              |
|                         | ۵         | G              | J.             | P | Ð |   |           |              |

27. After restoring the instrument, install it on the car, connect the device to the car, and choose [Learn Key], as shown in Figure 28.

| 3:21 步 ⑧                           | ⊝ ❤ 🛱 50%                    |
|------------------------------------|------------------------------|
| Show Menu                          | A 🗹 오 🖶 🕒                    |
| VW V10.01 > Platform Mode          | DLC ⊞12.41V                  |
|                                    | Q Please enter keyword       |
| Dismantle and read anti-theft data | Flash&Eeprom Data Decryption |
| Generate Dealer Key                | Learn Key                    |
| Immobilizer Status                 |                              |

vw GRANDE CONSTRUCTION CONSTRUCTION CONSTRUCTUON CONSTRUCTUON CONSTR

#### 28. Enter the number of keys to be learned and select OK, as shown in Figure 29.

| 3:39 산 🛞                                          |   | <br>     |          |   | <u> </u> | ⊙ 💎 🖬 49% |
|---------------------------------------------------|---|----------|----------|---|----------|-----------|
| Information                                       |   | <b>f</b> | <b>₹</b> | 2 |          | ŀ         |
| Please Input The Number Of<br>Keys To Be Learned: | 2 | 8        |          |   |          |           |
| VW                                                |   |          |          |   | Co       | onfirm    |

ß

P

Ð

្រ

þ

29. The current key is a smart key. Select Yes, as shown in Figure 30.

| 3:39 V-®                                    |              |             |             |          |          |    | ⊝ 💎 🖬 49% |
|---------------------------------------------|--------------|-------------|-------------|----------|----------|----|-----------|
| Information                                 |              |             |             | <b>A</b> | <b>Z</b> | ē  | F         |
| Please Input The Nur<br>Keys To Be Learned: | nber Of 2    |             |             | 8        |          |    |           |
|                                             |              |             | Information |          |          |    |           |
|                                             | Is The Curre | ent Key a S | mart Key?   | YES      |          |    |           |
|                                             |              |             |             |          |          |    |           |
|                                             |              |             |             |          |          |    |           |
| VW                                          |              |             |             |          |          | Co | onfirm    |
|                                             | ک            | þ           | B           | P        | Ð        |    |           |
|                                             |              | Fi          | igure 30    |          |          |    |           |

30. Keep the key in the sensing area on the right side of the steering column and select OK, as shown in Figure 31.

| 3:40 방 ()                                  |                                                                                                    |                                                                                                    |                                                                 |                           |   | ⊝ 💎 🖬 49% |
|--------------------------------------------|----------------------------------------------------------------------------------------------------|----------------------------------------------------------------------------------------------------|-----------------------------------------------------------------|---------------------------|---|-----------|
| Information                                |                                                                                                    |                                                                                                    | A                                                               | <b>E</b>                  | ē | P         |
| Please Input The Nu<br>Keys To Be Learned: | Please Put The Ke<br>Start/Stop Button<br>Attention:<br>1. Do Not Turn Off<br>Process<br>2. Put The End Of<br>Induction Coil Duri<br>3. Key Learning Fa | Information<br>by Close To The Induc<br>To "On" Position<br>f Ignition Switch Durin<br>The Key With The Braing Key Learning.<br>ailed. Online Key Lear | tion Coil And<br>ng Key Learni<br>and Close To<br>ning Is Needo | Turn<br>ing<br>The<br>ed. |   |           |
|                                            |                                                                                                    | UK                                                                                                    |                                                                 |                           |   |           |
| VW                                         |                                                                                                    |                                                                                                    |                                                                 |                           | C | onfirm    |
|                                            |                                                                                                    | B                                                                                                    | P                                                               | Ð                         |   |           |

第 18 页 共 22 页

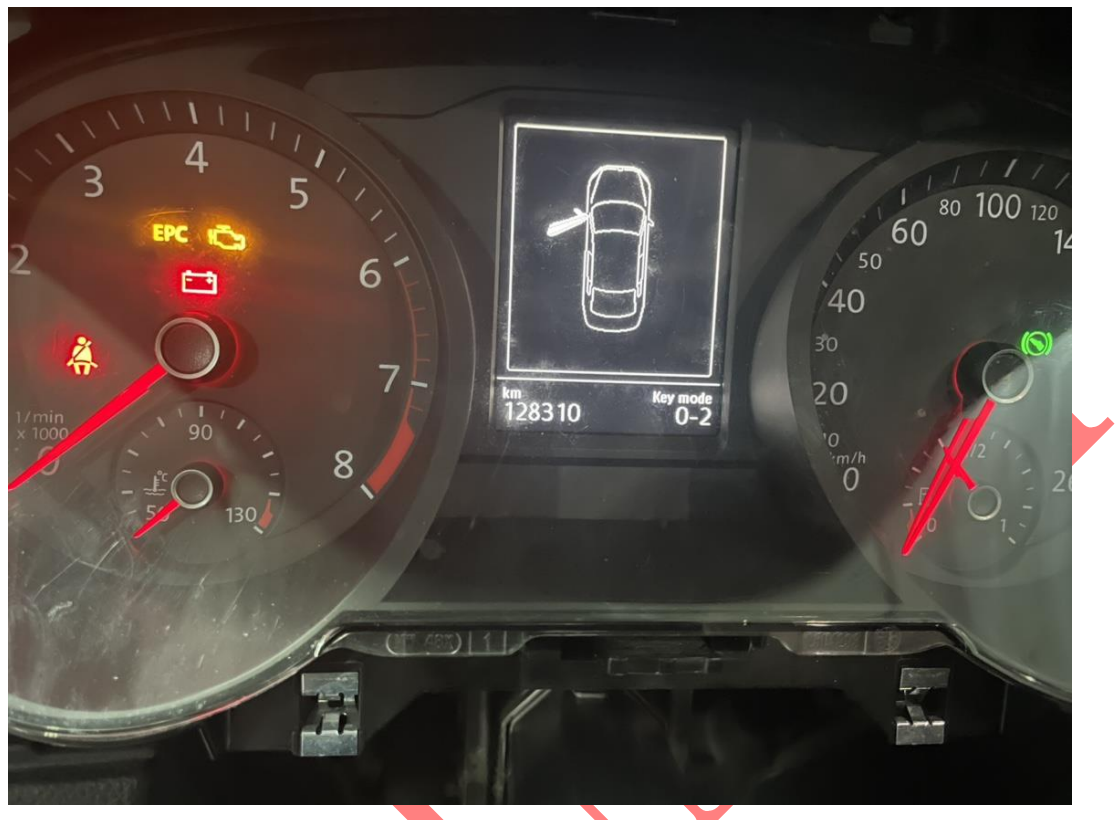

31. The instrument displays 0-2 and enters the learning mode, as shown in Figure 32.

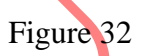

32. The first key is successfully learned, and the instrument displays 1-2, as shown in Figure 33.

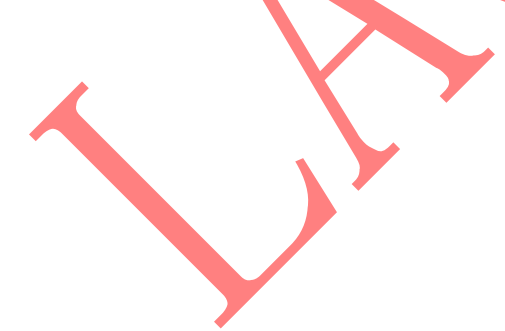

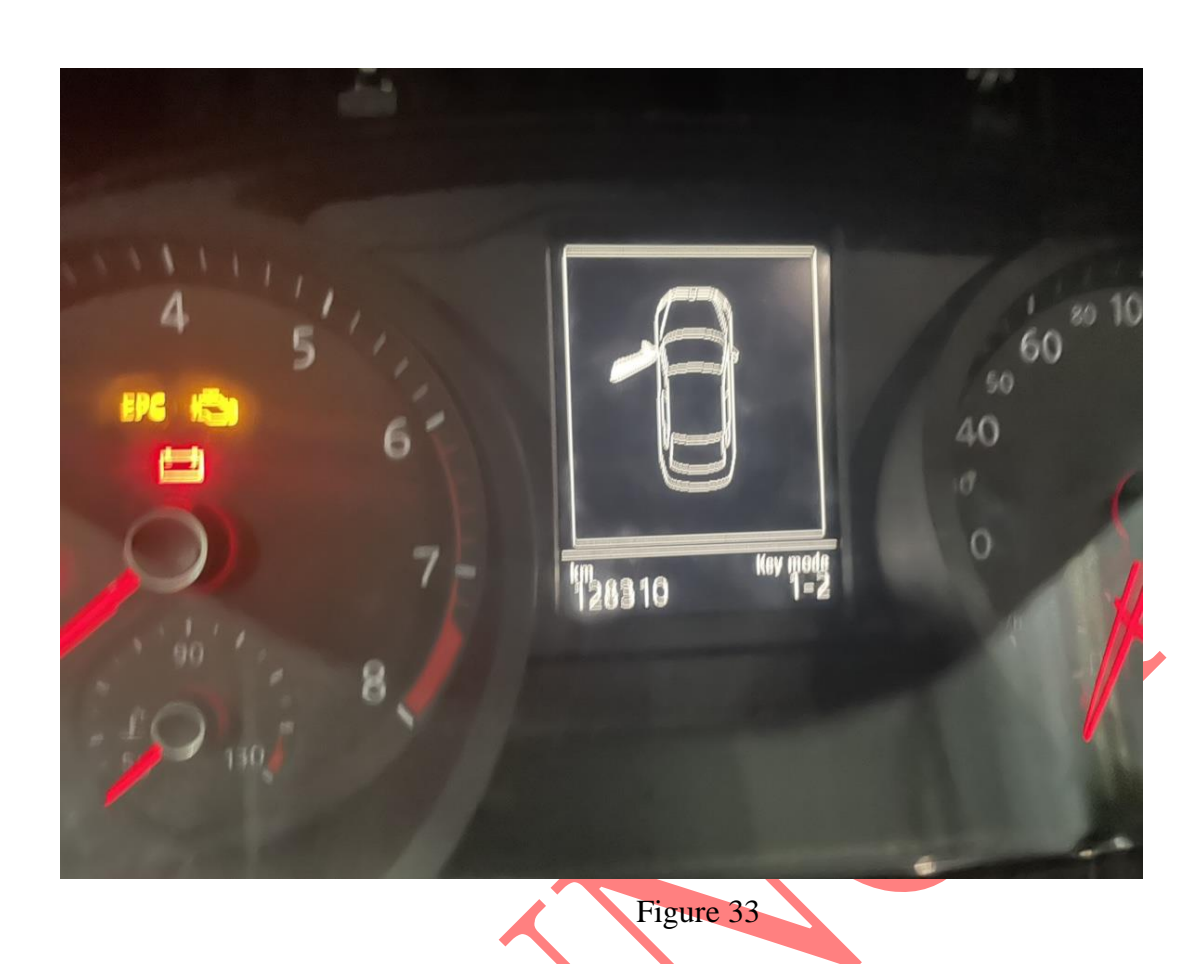

33. After the first key is successfully learned, directly replace it with the second key and paste the second key on the sensing area, as shown in Figure 34.

| 5:22 U 🛞                                   |                                           |                                                            |                                                                                  |                                  |                  |   | $\odot$ | ⊝ 💎 🖬 46% |
|--------------------------------------------|-------------------------------------------|------------------------------------------------------------|----------------------------------------------------------------------------------|----------------------------------|------------------|---|---------|-----------|
| Information                                |                                           |                                                            |                                                                                  | A                                | <b>E</b>         | 2 | Ē       | P         |
| Please Input The Nu<br>Keys To Be Learned: | Place T<br>Turn<br>Numbe<br>1/2<br>Cautio | 2<br>The Keys To Be<br>er Of Keys Learr<br>n: Do No Turn O | Information<br>Learned Aroum<br>ned/Number Of<br>Off Ignition Swi<br>END SESSION | d Ignition Swit<br>Keys To Be La | ch In<br>earned: |   |         |           |
|                                            |                                           |                                                            |                                                                                  |                                  |                  |   |         |           |
| VW                                         |                                           |                                                            |                                                                                  |                                  |                  |   | Co      | onfirm    |
|                                            | ک                                         | G                                                          |                                                                                  | P                                | Ð                |   |         |           |

Figure 34

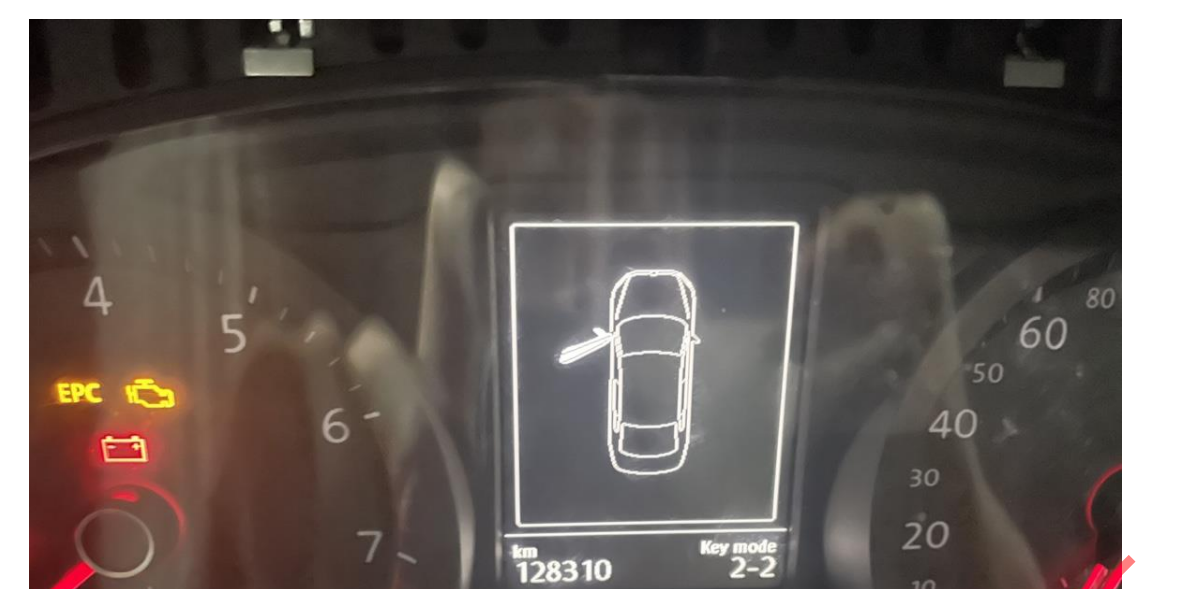

34. The second key is successfully learned, and the instrument displays 2-2, as shown in Figure 35.

Figure 35

35. After the data is saved, the function is completed, as shown in Figure 36.

8

| 5:22 ¥ 🔅                                   |        | A            |                   |          |   | 0 | ⊝ 💎 🖬 46% |
|--------------------------------------------|--------|--------------|-------------------|----------|---|---|-----------|
| Information                                |        |              |                   | <b>A</b> | Ľ | ē | ₽         |
| Please Input The Nu<br>Keys To Be Learned: | mber C | D <b>f</b> 2 | Notes<br>v Number | 8        |   |   |           |
|                                            |        |              | END SESSION       |          |   |   |           |
|                                            |        |              |                   |          |   |   |           |
| VW                                         |        |              |                   |          |   | C | onfirm    |
|                                            | ធ្វ    | G            | æ                 | P        | Ð |   |           |

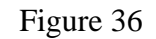

#### **Statement:**

The content of this document is copyrighted by Shenzhen Launch Tech Co.,

Ltd., and no individual or organization may quote or reprint it without consent.